## COMO FAZER O CADASTRO DE PROPRIEDADE PRODUTORA DE SOJA

Para iniciar tenha em mãos informações completas:

- Do produtor (incluindo e-mail e telefone);
- Da propriedade (incluindo coordenadas geográficas) e dos cultivares (área, data de plantio e colheita, semeadura, genética);
- Caso seja ARRENDATÁRIO, será necessário fornecer CPF do proprietário da terra.

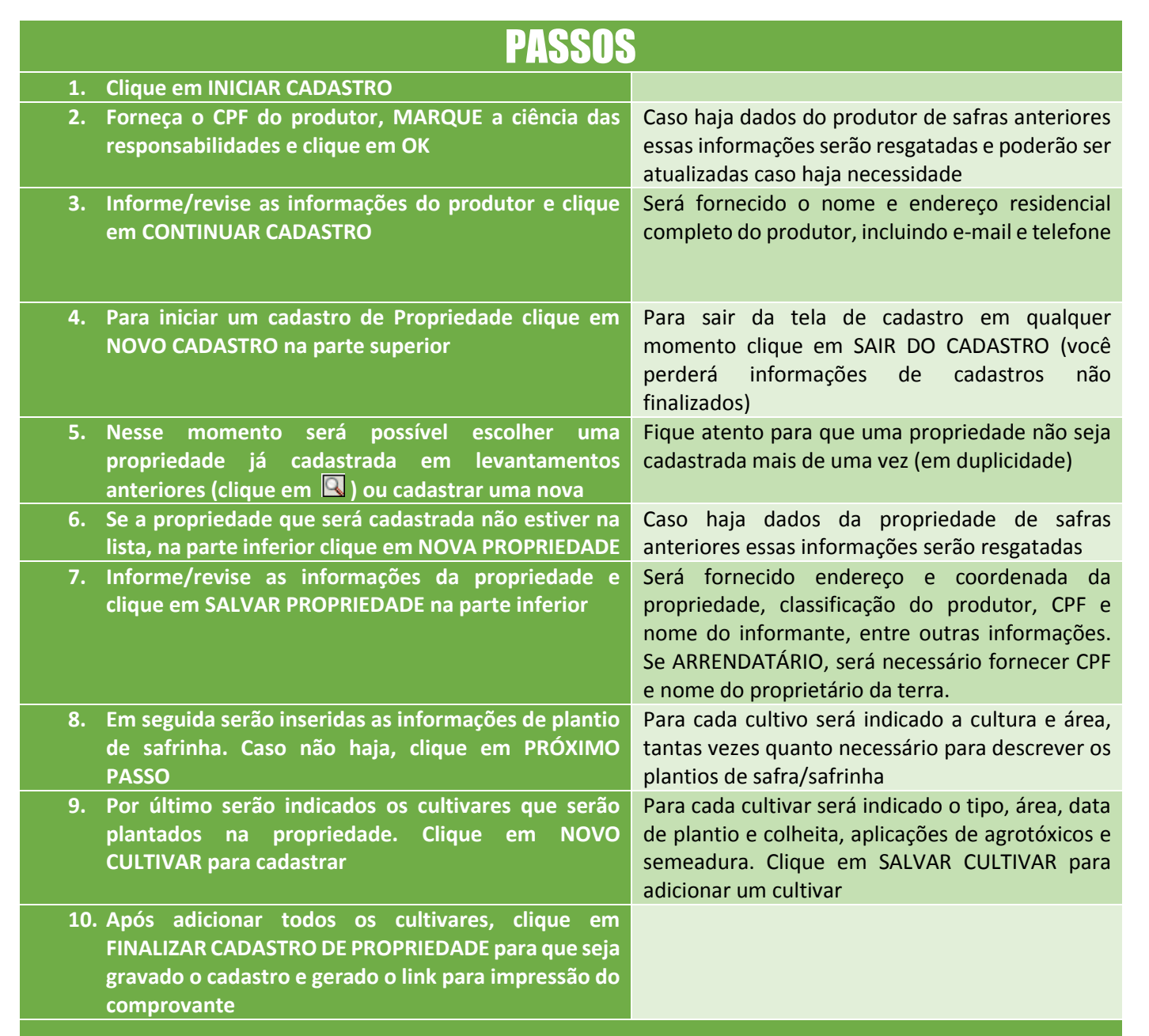

## O produtor é responsável por todas as informações prestadas.

## ATENÇÃO:

- ✓ Não finalize o cadastro de propriedade sem certificar que todas as informações foram devidamente digitadas (especialmente as informações de cultivares).
- Caso haja alguma dúvida no cadastro, entre em contato por telefone (69 8486-9866) ou e-mail (idaron.siafro@gmail.com)

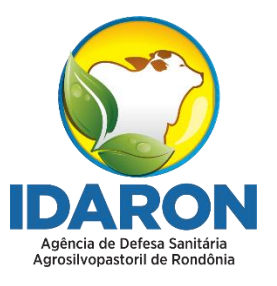